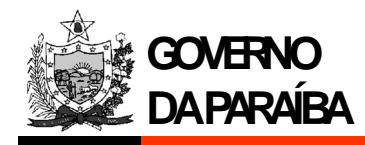

# MANUAL

## Versão 01.06 - 08/05/2017

# PROC. PARA AUTORIZAÇÃO DE EMISSÃO DE DAR EMISSÃO DE DAR CONSULTAS DE EMISSÃO E PAGAMENTO DE DAR PAGAMENTO DE DAR

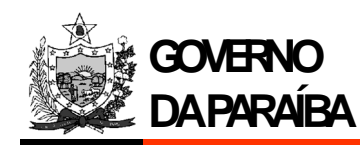

## Histórico de Revisões

| D          | Versão | Descrição                                                                                                    | Autor                     |
|------------|--------|----------------------------------------------------------------------------------------------------|---------------------------|
| 28/02/2013 | 01.00  | Criação do Documento                                                                                                    | Márcio V. de F. Maribondo |
| 15/04/2013 | 01.01  | Solicitação de login e senha para acesso ao serviço de<br>consulta de pagamento. Foi incluído o sumário neste<br>documento. Alteração de senha. | Márcio V. de F. Maribondo |
| 19/04/2013 | 01.02  | Procedimentos para autorização de emissão de DAR e gerência sobre a arrecadação.                                                                | Márcio V. de F. Maribondo |
| 16/05/2013 | 01.03  | Pagamento de DAR no correspondente bancário ou no banco arrecadador.                                                                            | Márcio V. de F. Maribondo |
| 15/07/2013 | 01.04  | Alteração no processo de adesão ao projeto SIGE (RDA).<br>Consulta de DAR emitidos pela internet.                                               | Márcio V. de F. Maribondo |
| 07/02/2014 | 01.05  | Atualização das telas do serviço de emissão e pagamento de DAR.                                                                                 | Márcio V. de F. Maribondo |
| 08/05/2017 | 01.06  | Atualização de navegação para o novo portal da SER-PB.                                                                                          | Márcio V. de F. Maribondo |

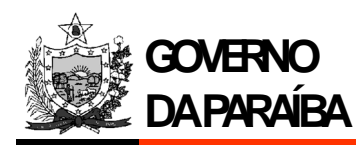

## **SUMÁRIO**

| 1. Processo para autorização de emissão de DAR                         | 04  |
|------------------------------------------------------------------------|-----|
| 2. Solicitação de acesso ao serviço de consulta de pagamento           | 05  |
| 3. Emissão de DAR                                                      | 05  |
| 4. Consultas de emissão e pagamento através de DAR                     | 09  |
| 5. Alteração de senha                                                  | 13  |
| 6. Pagamento de DAR no correspondente bancário ou no banco arrecadador | 13  |
| 7.Browser padrão do ATF                                                | 13  |
| 8.CPF ou CNPJ não corresponde ao nome ou razão social                  | .13 |
| 9. Observação                                                          | .13 |
| 10. Anexos                                                             | .14 |

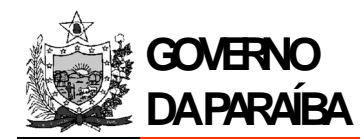

### 1. PROCESSO PARA AUTORIZAÇÃO DE EMISSÃO DE DAR

Considerando a necessidade de orientar os diversos órgãos estaduais das Administrações Direta e Indireta e estabelecer procedimentos comuns, evitando retrabalho e perda de eficiência serão necessários observar os seguintes passos:

1.1 Verificar se o órgão possui conta corrente no Banco do Brasil S/A. Caso não possua, providenciar abertura da mesma;

1.2 Verificar se o órgão possui código FEBRABAN para a conta-corrente. Caso não possua, deverá entrar em contato com o setor de contas públicas do Banco do Brasil S/A;

1.3 O órgão de posse do número da conta-corrente, do código FEBRABAN e das receitas de sua competência, deverá encaminhar ofício à Secretaria de Estado da Receita (SER), Anexo 8.1, solicitando a realização de convênio com o Banco do Brasil S/A;

1.4 A Secretaria de Estado da Receita encaminhará a solicitação de convênio ao Banco do Brasil S/A, no prazo de 48 (quarenta e oito) horas. O órgão estadual receberá da Secretaria de Estado da Receita a confirmação da realização do convênio.

1.5 Em seguida, o órgão enviará ofício para a Secretaria de Estado da Receita, solicitando login de acesso ao sistema ATF, item 02 deste documento.

Etapas para obter autorização para emissão de DAR (Anexo 8.3) e controle de arrecadação:

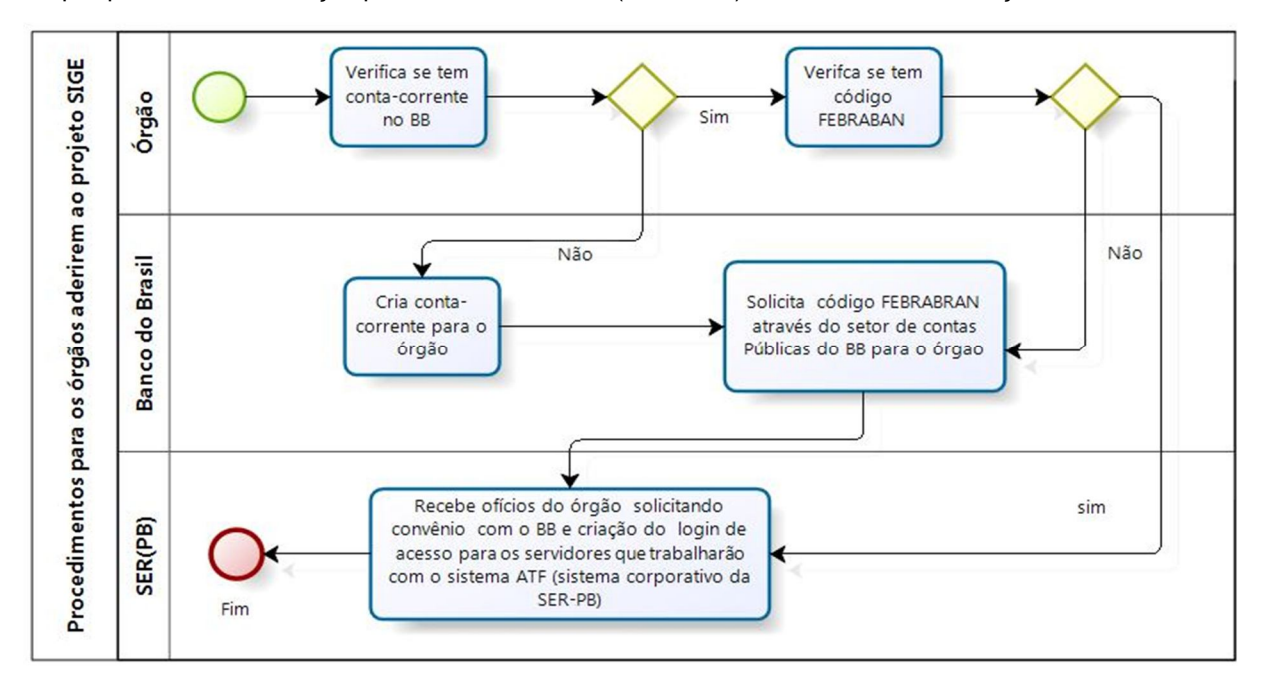

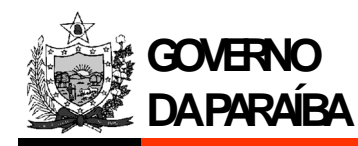

### 2. SOLICITAÇÃO DE ACESSO AO SERVIÇO DE CONSULTA DE PAGAMENTO

2.1 O pedido para concessão de acesso, de usuário (login e senha) de outros órgãos da Administração Pública, se dará através de ofício (Anexo 8.2) emitido pelo chefe do respectivo órgão dirigido ao Secretário de Estado da Receita. O ofício deve conter uma tabela que contenha as seguintes informações: Nome completo, CPF, e-mail para contato e endereço completo (obrigatória a informação do CEP) dos futuros usuários do serviço.

## 3. EMISSÃO DO DAR (Documento de Arrecadação Estadual)

3.1 Acesse o "site" da Secretaria de Estado da Receita (SER-PB): <u>www.receita.pb.gov.br</u>

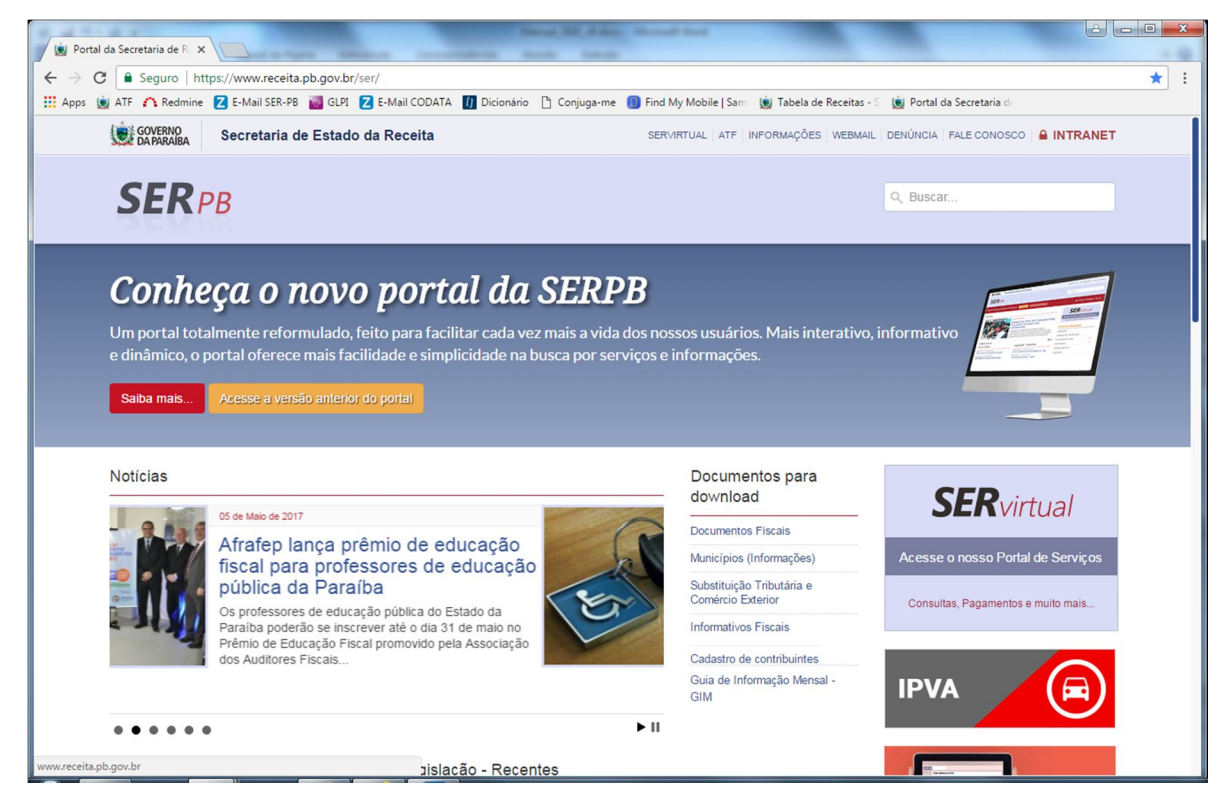

3.2 Clique no "banner" SER virtual localizado na coluna da direita da página.

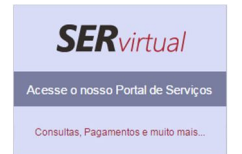

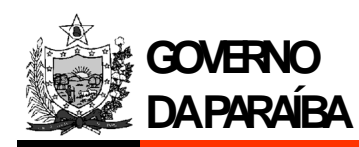

3.3 Em seguida surgirá a seguinte página:

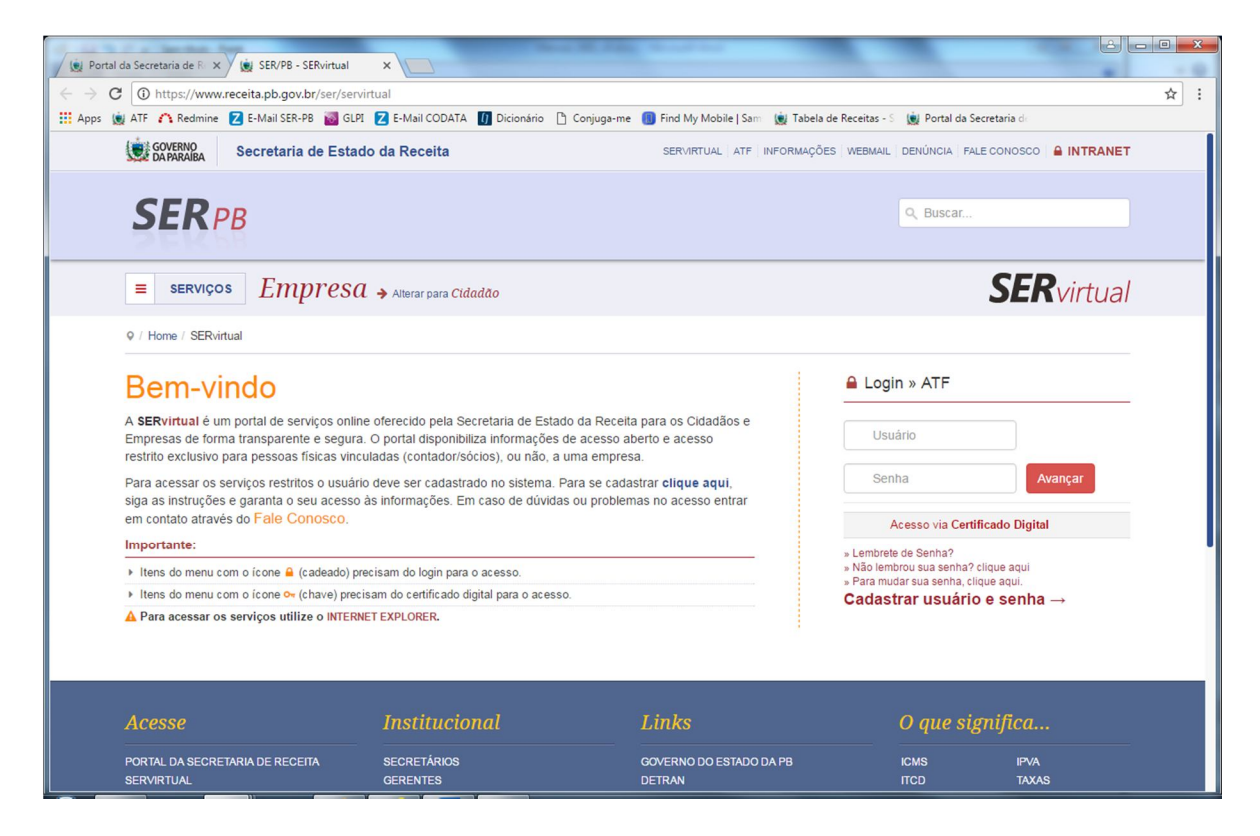

3.4 Clique no menu localizado no canto superior esquerdo da página:

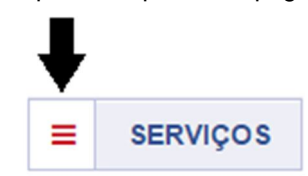

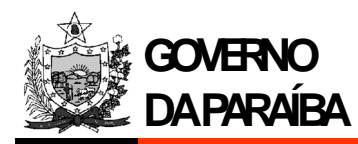

3.5 As opções de menu são apresentadas, conforme imagem abaixo:

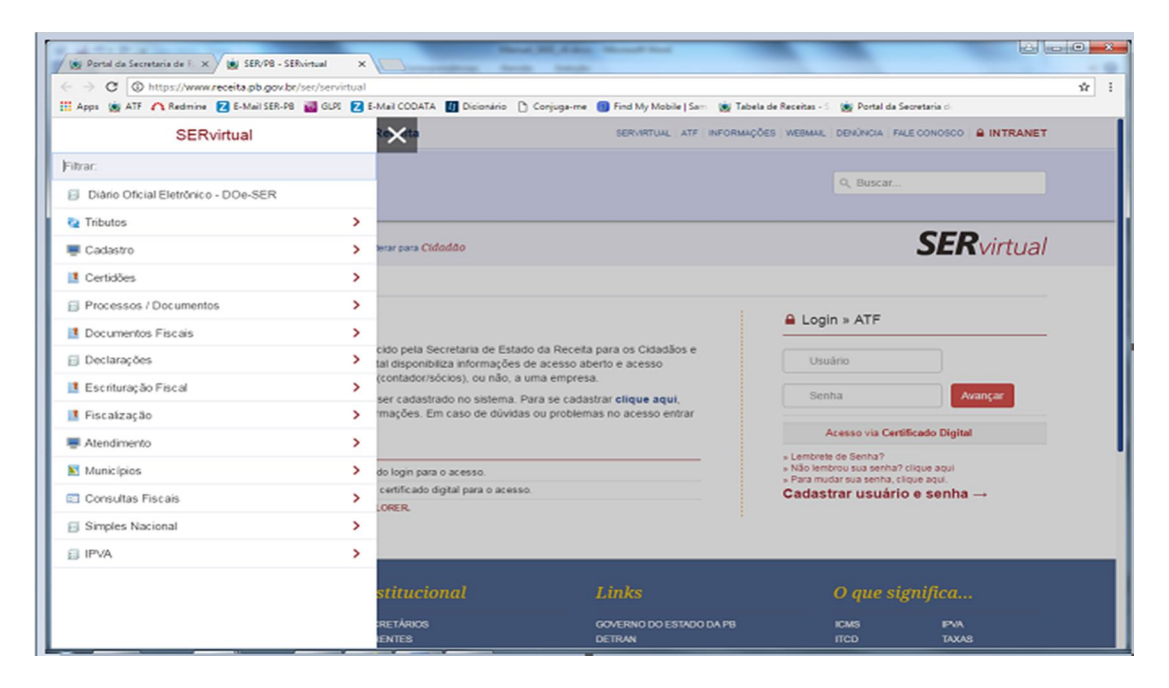

3.6 As opções de menu são apresentadas. Clique nas opções de menu informadas na figura abaixo:

| C O https://www.receita.ph.gov.hr/cer/sep/in                                                                                                    |                                                                             | 100 gB                                             |                          |                                               |                    | * |
|----------------------------------------------------------------------------------------------------|-----------------------------------------------------------------------------|----------------------------------------------------|--------------------------|-----------------------------------------------|--------------------|---|
| Apps 🛞 ATF 🏠 Redmine 🔁 E-Mail SER-PB 📓 GLPI                                                                                                    | Z E-Mail CODATA 🚺 Dicionário 🗋 Conju                                        | uga-me 🗻 Find My Mobile   Sam 🔅 Tabe               | la de Receitas - S       | 👿 Portal da Secret                            | taria de           | A |
| SERvirtual                                                                                                    | ₹e <b>X</b> ita                                                             | SERVIRTUAL   ATF   INFORMAÇ                        | ÕES WEBMAIL              | DENÚNCIA FALE C                               |                    |   |
| Filtrar.                                                                                                    |                                                                             |                                                    |                          |                                               |                    |   |
| Diário Oficial Eletrônico - DOe-SER                                                                                                    |                                                                             |                                                    |                          | Q Buscar                                      |                    |   |
| National Contraction Contraction Contracti | V Cliqu                                                                     | ue 01.                                             |                          |                                               |                    |   |
| Pagamentos                                                                                                    | V Cliqu                                                                     | ue 02.                                             |                          |                                               | <b>SER</b> virtual |   |
| Simulação de Atualização de Débitos                                                                                                    |                                                                             |                                                    |                          |                                               |                    |   |
| Parcelamento de débitos Administrativos                                                                                                    |                                                                             |                                                    |                          |                                               |                    |   |
| Parcelamento de débitos na Dívida Ativa                                                                                                    |                                                                             |                                                    | 🔒 Logi                   | n » ATF                                       |                    |   |
| Pagamento à vista de Autos de Infração/<br>Representação Fiscal                                                                                                    | cido pela Secretaria de Estado da F<br>tal disponibiliza informações de ace | Receita para os Cidadãos e<br>esso aberto e acesso | Usu                      | ário                                          |                    |   |
| Consultar Extratos de Pagamento por<br>Contribuinte                                                                                                    | (contador/sócios), ou não, a uma e<br>ser cadastrado no sistema. Para se    | mpresa.<br>e cadastrar <b>clique aqui</b> ,        | Sen                      | na                                            | Avançar            |   |
| Consultar Licenciamento de Veículo no<br>DETRAN-PB                                                                                                    | mações. Em caso de dúvidas ou p                                             | roblemas no acesso entrar                          | A                        | cesso via Certifica                           | do Digital         |   |
| Consulta Contribuintes sujeito ao Regime<br>de Antecipação de Pagamento                                                                                                    | do login para o acesso                                                      |                                                    | » Lembrete<br>» Não lemb | de Senha?<br>prou sua senha? cliqu            | Je aqui            |   |
| DAR Avulso                                                                                                    | Cliqu                                                                       | ie 03.                                             | » Para muo<br>Cadast     | lar sua senha, clique<br><b>rar usuário e</b> | aqui.<br>senha →   |   |
| Consultar IPVA                                                                                                    | LORER.                                                                      |                                                    |                          |                                               |                    |   |
| Simulação do Parcelamento PEP/REFIS                                                                                                    |                                                                             |                                                    |                          |                                               |                    |   |
| Emitir DAR/FC                                                                                                    |                                                                             |                                                    |                          |                                               |                    |   |
| 🔒 Lançamentos                                                                                                    | ><br>stitucional                                                            | Links                                              |                          | O aue sian                                    | ifica              |   |
| Débitos                                                                                                    | > Stituctonut                                                               |                                                    |                          | o que signi                                   | grea               |   |
| Consultar Pauta Fiscal                                                                                                    | RETÁRIOS                                                                    | GOVERNO DO ESTADO DA PB                            |                          | ICMS                                          | IPVA               |   |

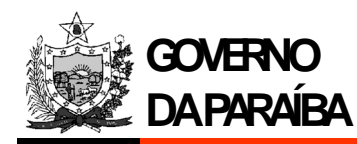

3.7 Informe o tipo de identificação (Inscrição Estadual, CNPJ e CPF) e o número do documento. O código da imagem ("captcha") deve ser digitado considerando letras minúsculas e maiúsculas. Em seguida, informe o código, clicando no botão "Avançar".

| SERPB                                     |                                   | SERVIRIUAL AIP INPORTANÇUES WEBINA          |                                                 |
|-------------------------------------------|-----------------------------------|---------------------------------------------|-------------------------------------------------|
| SER PB                                    |                                   |                                             |                                                 |
| JERPB                                     |                                   |                                             | Q. Buscar                                       |
|                                           |                                   |                                             |                                                 |
|                                           |                                   |                                             | 650                                             |
| E SERVIÇOS Empres                         | Sa → Alterar para Cidadão         |                                             | SERvirtual                                      |
| 9 / Home / SERvirtual / Tributos / Pagame | entos / DAR Avulso                |                                             | A Login                                         |
|                                           |                                   |                                             | and collect                                     |
|                                           |                                   |                                             |                                                 |
| Emitir DAR/FC da Internet                 |                                   | Sua Sessao Expira em: 14 min 49 Lógin: visi | lante Função: ARR_305 Data: 08/05/2017 10:04:05 |
|                                           |                                   |                                             |                                                 |
|                                           | The Martin La                     | Emitir DAR/FC da Internet                   |                                                 |
|                                           | - Tipo Identificação.             | ···· · ·                                    |                                                 |
|                                           |                                   |                                             |                                                 |
|                                           | PISMA                             | - Digite o código da imagem ao lado:        |                                                 |
|                                           | Click pa imagem para recorregà.la |                                             |                                                 |
|                                           | Cilck ha inagen para recarrega-la | Avançar                                     |                                                 |
|                                           |                                   |                                             |                                                 |
|                                           |                                   |                                             |                                                 |
|                                           |                                   |                                             |                                                 |

3.8 Clique no botão avançar para confirmar dados informados e prosseguir para emissão de DAR.

| C Seguro https://www         | v.receita.pb.gov.br/ser/servirtual/tributos/pag                                                                                            | gamentos/dar-avulso                                                                                                    |                                                                                  |                                             |                                        |
|------------------------------|----------------------------------------------------------------------------------------------------|----------------------------------------------------------------------------------------------------|----------------------------------------------------------------------------------|---------------------------------------------|----------------------------------------|
| ps 👿 ATF 🏠 Redmine 🗾 E-Ma    | il SER-PB 📷 GLPI 🔀 E-Mail CODATA 🚺 Dici                                                                                                    | ionário 📋 Conjuga-me 関 Find M                                                                                                    | ly Mobile   Sam 👿 Tabela                                                         | de Receitas - S 🛛 💓 Portal da               | Secretaria di                          |
| GOVERNO Secre                | taria de Estado da Receita                                                                                                    | SERV                                                                                                    | IRTUAL ATF INFORMAÇÕ                                                             | ES WEBMAIL DENÚNCIA F                       |                                        |
| SERDR                        |                                                                                                    |                                                                                                    |                                                                                  | Q. Buscar                                   |                                        |
| SLAPD                        |                                                                                                    |                                                                                                    |                                                                                  |                                             |                                        |
| ≡ serviços [                 | mpresa → Alterar para Cidadão                                                                                                    |                                                                                                    |                                                                                  |                                             | <b>SER</b> virtual                     |
| 9 / Home / SERvirtual / Trit | outos / Pagamentos / DAR Avulso                                                                                                    |                                                                                                    |                                                                                  |                                             |                                        |
|                              |                                                                                                    |                                                                                                    |                                                                                  |                                             |                                        |
| 5 - 10 010 50 1 1 1          |                                                                                                    | 0.00                                                                                                    |                                                                                  | Locio de Bosto Duccio ADE                   | 205 0-10-0005 0047 40-05-20            |
| Emitir DAR/FC da Internet    |                                                                                                    | Sua<br>Emitir DAR/FC da Interr                                                                                                    | Sessão Expira em: <b>7 min 56</b><br>of                                          | i Login: visitante Função: ARF              | R_305 Data: 08/05/2017 10:06:30        |
| Emitir DAR/FC da Internet    | - Tipo Identificação:                                                                                                    | Sua<br>Emítir DAR/FC da Intern<br>CPF                                                                                                    | Sessão Expira em: 7 min 56<br>ot                                                 | ELogin: visitante Função; ARF               | ₹_305 Data: 08/05/2017 10:06:30        |
| Emitir DAR/FC da Internet    | - Tipo Identificação:<br>- Número Documento:                                                                                               | Sua<br>Emitir DAR/FC da Intere<br>CPF<br>XXX.XXX.XXX-XX                                                                                    | Sessão Expira em: 7 min 56<br>ot<br>•                                            | ELogin: visitante Função: ARF               | R_305 Data: 08:05/2017 10:06:30        |
| Emitir DAR/FC da Internet    | - Tipo Identificação:<br>- Número Documento:                                                                                               | Sua<br>Emitir DAR/FC da Intern<br>CPF<br>XXX.XXX.XXX.XXX                                                                                   | Sessão Expira em: <b>7 min 50</b><br>et<br>•                                     | Elogin: <b>visitante</b> Função: <b>ARF</b> | 3,305 Data: 0805/2017 10:06:30         |
| Emitir DAR/FC da Internet    | - Tipo Identificação:<br>- Número Documento:<br>- Nome do Contribuinte:                                                                    | Sua<br>Emitir DAR/FC de Intern<br>CPF<br>xxx.xxx.xxx<br>Dados Complementares do Co<br>TESTE                                                | Sessão Expira em: <b>7 min 58</b><br>et<br>• • • • • • • • • • • • • • • • • • • | Login: visitante Função: ARF                | 1,305 Data: 0805/2017 10:06:30         |
| Emitir DAR/FC da Internet    | - Tipo Identificação:<br>- Número Documento:<br>- Nome do Contribuinte:<br>- Numicípio Arracadador:                                        | Sua<br>Emittr DAR/FC da Interr<br>CPF<br>xxx.xxx.xxx.xxx<br>Dados Complementares do Co<br>TESTE<br>20516 - JOAO PESSOA                     | Sessão Expira em: 7 min 56<br>et<br>• • • • • • • • • • • • • • • • • • •        | Login: visiliante Função: ARF               | 1,305 Data: 0805/2017 10:06:30         |
| Emitir DAR/FC da Internet    | - Tipo Identificação:<br>- Número Documento:<br>- Nome do Contribuinte:<br>- Município Arrecadador:                                        | Sua<br>Emittr DAR/FC da Intern<br>CPF<br>IXX.XXX.XXX-XX<br>Dados Complementares do Co<br>TESTE<br>2051-6 - JOAO PESSOA<br>Avançar Limpar   | Sessão Expira em: 7 min 56<br>et<br>• • • • • • • • • • • • • • • • • • •        | Login: visitante Função: ARF                | 1,305 Data: 08052017 10:06:30          |
| Emitir DAR/FC da Internet    | - Tipo Identificação: - Número Documento: - Nome do Contribuinte: - Município Arrecadador: - Município Arrecadador: Município Arrecadador: | Sua<br>Emitir DAR/FC da Intern<br>CPF<br>xxx.xxx.xxx.xxx<br>Dados Complementares do Co<br>TESTE<br>2051-6 - JOAO PESSOA<br>Avançar Empor   | Sessão Expira em: 7 min 56<br>et<br>• • •<br>#/Ibuínte                           | Login: visiliante Função: ARF               | 1,305 Data: 0805/2017 10:06:30         |
| Emitir DAR/FC da Internet    | - Tipo Identificação:<br>- Número Documento:<br>- Nome do Contribuinte:<br>- Município Arrecadador:                                        | Sua<br>Emitir DAR//FC da Interr<br>CPF<br>ixxx.xxx.xxx-xx<br>Dados Complementares do Co<br>TESTE<br>2051-6 - JCAO PESSOA<br>Avançar Limpar | Sessão Expira em: 7 min 56<br>et<br>• • •<br>• •<br>• •<br>•                     | i Login: <b>visilante</b> Função: ARF       | <u>(, 305 Data; 0805/2017 10:06:30</u> |
| Emitir DAR/FC da Internet    | - Tipo Identificação:<br>- Número Documento:<br>- Nome do Contribuinte:<br>- Município Amecadador:                                         | Sua<br>Emitir DAR/FC de Interr<br>CPF<br>xxx.xxx.xxx.xx<br>Dados Complementares do Co<br>TESTE<br>2051-6 - JOAO PESSOA<br>Avançar Limpar   | Sessão Expira em: 7 min 56                                                       | Login: visitante Função: ARA                | 1,305 Data: 0805/2017 10:06:30         |

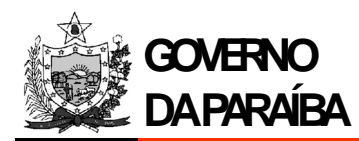

3.9 Caso o CPF não esteja cadastrado na base de dados da Secretaria de Estado da Receita (SER), surgirá a seguinte tela para cadastramento:

| Emitir DAR/FC da Internet |                         | Su                                   | a Sessão Expira em: <mark>14 min 11</mark> Login: <mark>visit</mark> | ante Função: ARR_305 Data: 07/02/2014 16 |
|---------------------------|-------------------------|--------------------------------------|----------------------------------------------------------------------|------------------------------------------|
|                           |                         | Emitir DAR/FC da Internet            |                                                                      |                                          |
|                           | - Tipo Identificação:   | CPF ×                                |                                                                      |                                          |
|                           | - Numero Documento:     | /05.2/8.212-04                       |                                                                      |                                          |
|                           |                         | Dados Complementares do Contribuinte |                                                                      |                                          |
|                           | - Nome do Contribuinte: |                                      | •                                                                    |                                          |
|                           |                         | Endereço *                           |                                                                      |                                          |
|                           | - CEP:                  | *                                    | Pesquisar                                                            |                                          |
|                           | - Logradouro:           |                                      |                                                                      |                                          |
|                           | - Número:               | *                                    |                                                                      |                                          |
|                           | - Complemento:          |                                      |                                                                      |                                          |
|                           | - Bairro:               |                                      |                                                                      |                                          |
|                           | - Municipio:            |                                      |                                                                      |                                          |
|                           | - Observação:           |                                      |                                                                      |                                          |
|                           |                         | Avançar Limpar                       |                                                                      |                                          |
|                           |                         |                                      |                                                                      |                                          |
| 0                         |                         |                                      |                                                                      | <<٧                                      |
| oncluído                  |                         |                                      | Internet   Modo Protegido                                            | : Ativado 🏾 🍕 👻 🔍 10                     |

Informe o "nome do contribuinte", CEP (clicando no botão "Pesquisar" para que o serviço encontre o endereço cadastrado), número e complemento do endereço.

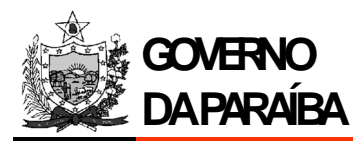

3.10 Informe o período, código de receita, data de vencimento (pode ser informada data do mês corrente ou dos próximos meses), data para pagamento e valor principal (a ser pago), pois são campos obrigatórios. Os campos documento de origem e informações complementares são opcionais. Estes dois campos são gravados no banco de dados e podem ser consultados futuramente.

| Sistema ATF<br>Secretaria de Estado da Receita |                                 |                                             |                                                                      |
|------------------------------------------------|---------------------------------|---------------------------------------------|----------------------------------------------------------------------|
| Emitir DAR/FC da Internet                      |                                 | Sua Sessão Expira em:                       | 14 min 49 Login: visitante Função: ARR_305 Data: 07/02/2014 16:39:14 |
|                                                |                                 | Emitir DAR/FC da Internet                   |                                                                      |
|                                                | - Tipo Identificação:           | CPF 💌 *                                     |                                                                      |
|                                                | - Número Documento:             | *                                           |                                                                      |
|                                                |                                 |                                             |                                                                      |
|                                                | Dao                             | dos Complementares do Contribuinte          |                                                                      |
|                                                | - Nome do Contribuinte:         | MARCIO VINI 765.278.212-04 765.278.212-04 * |                                                                      |
|                                                | - Município Arrecadador:        | 2051-6 - JOAO PESSOA 🔍 *                    |                                                                      |
|                                                |                                 | Avançar Limpar                              |                                                                      |
|                                                |                                 |                                             |                                                                      |
|                                                |                                 | Emitir DAR/FC da Internet                   |                                                                      |
|                                                | - Período de Referência:        | (mm/aaaa) *                                 |                                                                      |
|                                                | - Código da Receita:            | *                                           |                                                                      |
|                                                | - Documento de Origem:          |                                             |                                                                      |
|                                                | - Data de Vencimento Original:  | (dd/mm/aaaa)*                               |                                                                      |
|                                                | - Data de Pagamento:            | (dd/mm/aaaa)*                               |                                                                      |
|                                                |                                 |                                             |                                                                      |
|                                                | - Informações Complementares:   |                                             |                                                                      |
|                                                |                                 | (Máximo 148 caracteres)                     |                                                                      |
|                                                | - Valor Principal:              | *                                           |                                                                      |
|                                                | O pagamento será efetuado no Ba | nco do Brasil?                              |                                                                      |
|                                                |                                 | Sim     O     Não                           |                                                                      |
|                                                |                                 | Emitir Limpar                               |                                                                      |
|                                                | Data Máxim                      | a de Vencimento para Pagamento: 28/02/2014  |                                                                      |
| 0                                              |                                 |                                             | < <voltar< td=""></voltar<>                                          |
| oncluído                                       |                                 | int 🕰                                       | ernet   Modo Protegido: Ativado 🌱 🤫 🔍 100% 👻                         |

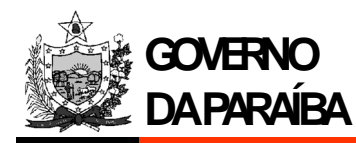

## 4. CONSULTAS DE EMISSÃO E PAGAMENTO ATRAVÉS DE DAR

4.1. Acesse o "site" da Secretaria de Estado da Receita (SER-PB): www.receita.pb.gov.br

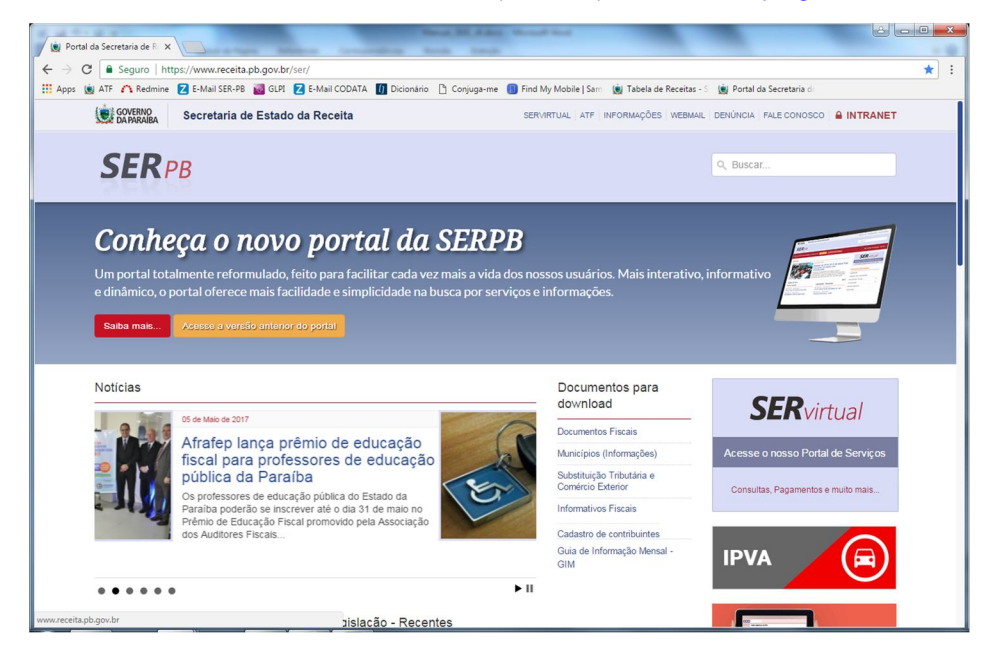

4.2 Clique na opção de menu ATF (menu horizontal no canto superior da página), conforme indicação da seta apresentada na imagem da página:

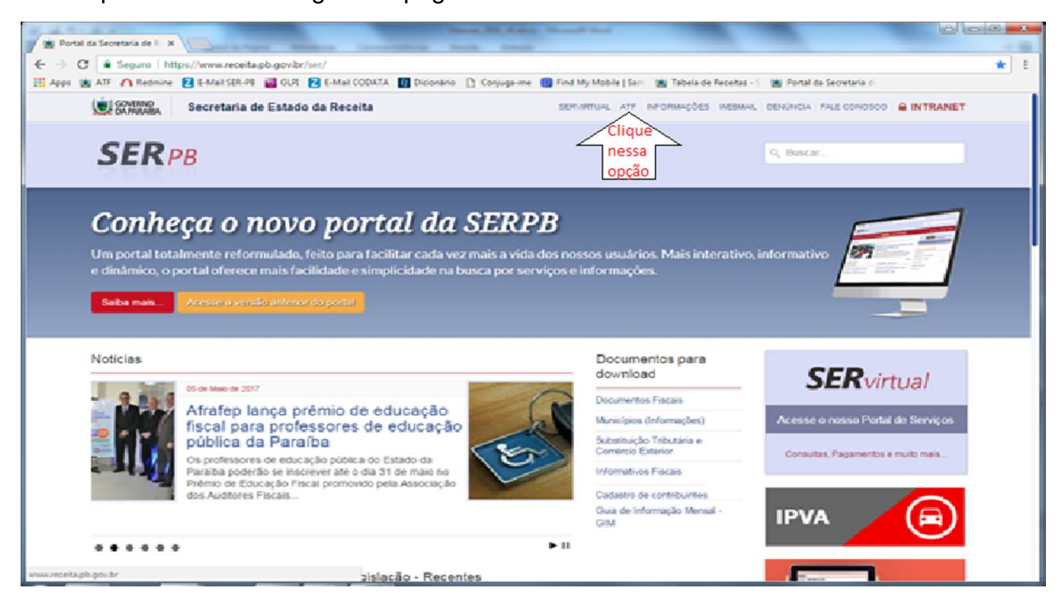

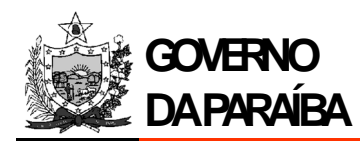

4.3. Tela de "login" do sistema ATF. O sistema disponibiliza acesso às consultas de emissão e pagamento, através de DAR, para usuários pertinentes ao órgão previamente solicitados e criados.

| Sistema ATF<br>Secretaria de Estado da Recelta |                                                                                                 |                       |                                | GOVERNO<br>DA PARAIBA              |
|------------------------------------------------|-------------------------------------------------------------------------------------------------|-----------------------|--------------------------------|------------------------------------|
|                                                |                                                                                                 |                       |                                |                                    |
|                                                |                                                                                                 |                       |                                |                                    |
|                                                | 🞦 Login                                                                                         | SER-PB                |                                |                                    |
|                                                | Usuário:                                                                                        |                       |                                |                                    |
|                                                | Senha:<br>Avançar                                                                               |                       |                                |                                    |
|                                                | Acesse via Certificado Digital                                                                  |                       |                                |                                    |
|                                                | Este serviço requer<br>autenticação. Se você não tem usuário, clio<br>Para mudar sua senha, cli | ue aqui.<br>Jue aqui. |                                |                                    |
|                                                | Lembrete de senha, Clic<br>Esqueceu seu login ou senha, Clic                                    | ue aqui.<br>ue aqui.  |                                |                                    |
|                                                | Vers.: 2.0.4006 - publicada em 07/02/2014 12:0                                                  | 1                     |                                |                                    |
|                                                |                                                                                                 | 😝 Inte                | rnet   Modo Protegido: Ativado | A          •          •          • |

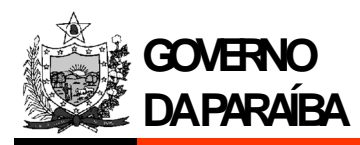

4.4. Após "login" realizado com sucesso, surgem as funcionalidades "Consultar Pagamento" e "Consultar DAR da Internet". A funcionalidade "Consultar DAR da Internet" exibe as emissões de DAR realizadas. Será necessário informar pelo menos um desses campos: "Período de Emissão" ou "Período de Vencimento" ou "Identificação do Contribuinte" ou "Período de Referência". Se o campo "Nosso Número" for informado, não será necessário informar outro campo para realizar a consulta. O melhor desempenho para essa consulta é utilizar o campo "Nosso Número".

| Sistema ATF<br>Secretaria de Estado da Receita |                        |                                                                                                    |                                       |                                           |                                                  |
|------------------------------------------------|------------------------|----------------------------------------------------------------------------------------------------|---------------------------------------|-------------------------------------------|--------------------------------------------------|
| Menu Principal                                 | Consultar DAR Internet | Sua Sessão E                                                                                                    | xpira em: 14 min 38 Lo                | ogin: Função: ARR_343 E                   | ata: 07/02/2014 14:17:16 Ambiente de Homologação |
| Consultar Pagamento                            |                        |                                                                                                    | Consultar DAR Inte                    | ernet                                     |                                                  |
| Consultar DAR Internet                         |                        | Nosso Número:                                                                                                    |                                       |                                           |                                                  |
|                                                |                        |                                                                                                    | Situação de Déb                       | bito                                      |                                                  |
|                                                |                        | Lista de Situações                                                                                                    | 1                                     | Lista de Situações Selecionadas           |                                                  |
|                                                |                        | - A MAIOR<br>- A MENOR<br>- EM ABERTO<br>- QUITADO                                                                              | × <<                                  |                                           |                                                  |
|                                                |                        | Período de Emissão:                                                                                                    | а                                     | (dd/mm/aaaa)                              |                                                  |
|                                                |                        | Período de Vencimento:                                                                                                    | а                                     | (dd/mm/aaaa)                              |                                                  |
|                                                |                        |                                                                                                    | Contribuinte                          |                                           |                                                  |
|                                                |                        | - Tipo de Identificação:                                                                                                    | Inscrição Estadua                     | al 💌                                      |                                                  |
|                                                |                        | - Número:                                                                                                    |                                       | Pesquisar                                 |                                                  |
|                                                |                        | - Nome/Razão Social:                                                                                                    |                                       |                                           |                                                  |
|                                                |                        |                                                                                                    | Municipio                             |                                           |                                                  |
|                                                |                        | - Código:                                                                                                    |                                       | Pesquisar                                 |                                                  |
|                                                |                        | - Descrição.                                                                                                    | >>                                    |                                           |                                                  |
|                                                |                        |                                                                                                    |                                       |                                           |                                                  |
|                                                |                        |                                                                                                    |                                       |                                           |                                                  |
|                                                |                        |                                                                                                    | Receita Sefin                         | L. C. C. C. C. C. C. C. C. C. C. C. C. C. |                                                  |
|                                                |                        | Lista de Receitas Se                                                                                                    | fin Li                                | ista de Receitas Sefin Selecionadas       |                                                  |
|                                                |                        | 9100 - SUDEMA - LICENCA PREVV<br>9101 - SUDEMA - RENOVACAO D<br>9102 - SUDEMA - LICENÇA DE INS<br>9103 - SUDEMA - RENV. LICENÇA | A A A A A A A A A A A A A A A A A A A |                                           |                                                  |
|                                                |                        | Valor DAR:                                                                                                    | а                                     |                                           |                                                  |
|                                                |                        | Referência:                                                                                                    | (mi                                   | m/aaaa)                                   |                                                  |
|                                                |                        | Documento Origem:                                                                                                    |                                       |                                           |                                                  |
| Função:                                        |                        |                                                                                                    | Consultar                             |                                           |                                                  |
| [x] Encerrar Sessão                            | 0                      |                                                                                                    |                                       |                                           | < <voltar< th=""></voltar<>                      |
|                                                |                        |                                                                                                    |                                       | 🚭 Internet   Modo Proteg                  | ido: Ativado 🛛 🖓 👻 🔍 100% 💌                      |

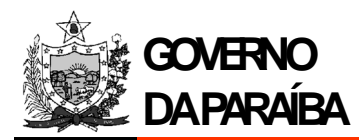

4.5. Opção "Consultar Pagamentos". Existem vários parâmetros para consulta. É obrigatório o preenchimento do campo data de pagamento (intervalo). Demais campos são opcionais. A consulta torna-se mais rápida utilizando os parâmetros "Data Pagamento" + "Receita" + "Valor Principal".

| Sistema ATF<br>Secretaria de Estado da Receita |                     |                                                 |                                              |                             | GOVERNO<br>DA PARAIBA            |
|------------------------------------------------|---------------------|-------------------------------------------------|----------------------------------------------|-----------------------------|----------------------------------|
| Menu Principal                                 | Consultar Pagamento |                                                 | Sua Sessão Ex                                | pira em: 14 min 53 Login:   | Função: ARR_341 Data: 07/02/2014 |
| Consultar DAR Internet                         |                     |                                                 | Consulta de Pagamento                        |                             |                                  |
| Mensagens do Usuário                           |                     | Situação:                                       | ATIVO                                        |                             |                                  |
|                                                |                     |                                                 |                                              |                             |                                  |
|                                                |                     | Banco                                           | Agente Arrecadador                           |                             |                                  |
|                                                |                     | - Banco.                                        | Agência                                      |                             |                                  |
|                                                |                     |                                                 |                                              |                             |                                  |
|                                                |                     |                                                 |                                              |                             |                                  |
|                                                |                     |                                                 |                                              |                             |                                  |
|                                                |                     | Referência:                                     | (mm/aaaa)                                    |                             |                                  |
|                                                |                     | Data Movimento:                                 | a (dd/mm/aa:                                 | aa)                         |                                  |
|                                                |                     | Data Vencimento:                                | a (dd/mm/aaa                                 | aa)                         |                                  |
|                                                |                     | Data Pagamento:                                 | a (dd/mm/aa:                                 | aa)                         |                                  |
|                                                |                     | Data Crédito:                                   | a (dd/mm/aaa                                 | aa)                         |                                  |
|                                                |                     |                                                 | Contribuinte                                 |                             |                                  |
|                                                |                     | <ul> <li>Tipo de Identificação:</li> </ul>      | Inscrição Estadual 💌                         |                             |                                  |
|                                                |                     | - Número:                                       |                                              | Pesquisar                   |                                  |
|                                                |                     | - Nome/Razão Social:                            |                                              | readusar                    |                                  |
|                                                |                     |                                                 | Grupo de Instituições                        |                             |                                  |
|                                                |                     | - Identificador:                                |                                              |                             |                                  |
|                                                |                     | - Nome:                                         |                                              | Pesquisar                   |                                  |
|                                                |                     |                                                 | Órgão de Origem                              |                             |                                  |
|                                                |                     | - Código:                                       | Com Subordinação                             |                             |                                  |
|                                                |                     | - Descrição:                                    |                                              | Pesquisar                   |                                  |
|                                                |                     |                                                 | >>                                           |                             |                                  |
|                                                |                     |                                                 | <<                                           |                             |                                  |
|                                                |                     |                                                 |                                              |                             |                                  |
|                                                |                     |                                                 | Órgão de Destino                             |                             |                                  |
|                                                |                     | - Codigo:                                       | Com Subordinação                             | Pesquisar                   |                                  |
|                                                |                     | D D D D D D D D D D D D D D D D D D D           | >>                                           |                             |                                  |
|                                                |                     |                                                 |                                              |                             |                                  |
|                                                |                     |                                                 | ,                                            |                             |                                  |
|                                                |                     |                                                 | Órgão de Pagamento                           |                             |                                  |
|                                                |                     | - Código:                                       | 🖂 Com Subordinação                           | Pesquisar                   |                                  |
|                                                |                     | Descrição:                                      |                                              |                             |                                  |
|                                                |                     |                                                 | >>                                           |                             |                                  |
|                                                |                     |                                                 | ~                                            |                             |                                  |
|                                                |                     |                                                 | Municipio                                    |                             |                                  |
|                                                |                     | - Código:                                       |                                              | Receiving                   |                                  |
|                                                |                     | - Descrição:                                    |                                              | r eaquiaur                  |                                  |
|                                                |                     |                                                 | >>                                           |                             |                                  |
|                                                |                     |                                                 |                                              |                             |                                  |
|                                                |                     |                                                 | Receita Sefin                                |                             |                                  |
|                                                |                     | Lista de F                                      | Receitas Sefin Lista de Rec                  | eitas Sefin Selecionadas    |                                  |
|                                                |                     | 9100 - SUDEMA - LICENC<br>9101 - SUDEMA - RENOV | A PREVIA A A A A A A A A A A A A A A A A A A |                             |                                  |
|                                                |                     | 9102 - SUDEMA - LICENÇ<br>9103 - SUDEMA - RENV. | LICENÇA DE INSTALAÇÃ(                        |                             |                                  |
|                                                |                     | Autenticação Eletrônica                         | κ                                            |                             |                                  |
|                                                |                     | Documento Origem:                               | Parcela:                                     |                             |                                  |
|                                                |                     | Renavam:                                        | Placa:                                       |                             |                                  |
|                                                |                     | Valor Principal:                                | а                                            |                             |                                  |
|                                                |                     | Valor Atualização:                              | а                                            |                             |                                  |
|                                                |                     | Valor Multa Infracia                            | 3                                            |                             |                                  |
|                                                |                     | Valor Pago:                                     |                                              |                             |                                  |
| Função: Ir                                     | ]                   | Consultar                                       | r Resumo Totalizado Resumo Analítico         | Gerar Arquivo               |                                  |
| [x] Encerrar Sessão                            | 0                   |                                                 | n                                            | 3                           | < <voltar< td=""></voltar<>      |
|                                                |                     |                                                 |                                              | 🕒 Internet   Modo Protegido | :: Ativado 🌾 🕫 100% 👻            |

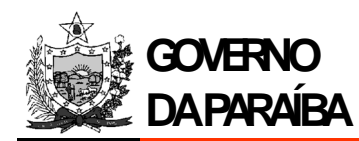

## 5. ALTERAÇÃO DE SENHA

5.1 Caso precise alterar senha, por gentileza, acesse a tela de acesso ao serviço, informe o seu "login" no campo "Usuário:" e clique no link "Clique aqui" da frase "Esqueceu seu login ou senha, clique aqui.".

| Sistema ATF<br>Secretaria de Estado da Receita |                                                                                                    |                                    | GOVERNO<br>DA PARAIBA |
|------------------------------------------------|----------------------------------------------------------------------------------------------------|------------------------------------|-----------------------|
|                                                |                                                                                                    |                                    |                       |
|                                                |                                                                                                    |                                    |                       |
| 🕒 Log                                          | n SER-PE                                                                                                    | 3                                  |                       |
|                                                | suário<br>Senha<br>Avançar                                                                                                    |                                    |                       |
|                                                | Acesse via Certificado Digital                                                                                                    |                                    |                       |
| Este serv<br>autentica                         | co requer Se você não tem usuário, clique aqu<br>jão. Para mudar sua senha, clique aqu<br>Lembrete de senha, Clique aqu<br>Esqueceu seu login ou senha, Clique aqu | 1.<br>1.<br>1.                     |                       |
| Ve                                             | s.: 2.0.4006 - publicada em 07/02/2014 12:01                                                                                                    |                                    |                       |
|                                                |                                                                                                    | Internet   Modo Protegido: Ativado | 🖓 🕶 🔍 100% 💌          |

## 6. PAGAMENTO DE DAR NO CORRESPONDENTE BANCÁRIO OU NO BANCO ARRECADADOR

6.1 O pagamento do DAR pode ser feito através dos serviços oferecidos (Internet, caixas eletrônico e presencial) pelo Banco do Brasil S/A para quem é correntista do mesmo ou através do correspondente bancário (agências PagFácil) com valor até R\$2.000,00. Em último caso, no caixa presencial do Banco do Brasil S/A.

#### 7. Browser padrão do ATF

7.1 O browser padrão do ATF é o Internet Explorer. A versão recomendada é a 09 (nove) ou acima.

#### 8. CPF ou CNPJ não corresponde ao nome ou razão social

8.1 Caso o nome não corresponda ao número do documento (página que apresenta o nome/razão social encontrada para o CPF/CNPJ informado), por gentileza, entrar em contato com o Núcleo de Manutenção Cadastral (SER) através dos números telefônicos: 3218-4682 ou 3218-4685.

### 9. OBSERVAÇÃO

9.1 Esse manual não é um produto acabado. Portanto, está sujeito à alteração na medida em que os usuários solicitarem melhorias.

Gerência de Tecnologia da Informação - GTI

Subgerência de Desenvolvimento

Av. João da Mata S/N – Centro Administrativo – Bloco IV – Térreo – Jaguaribe

CEP 58015-900 – João Pessoa (PB) – Fone/Fax: (83) 3218-4800

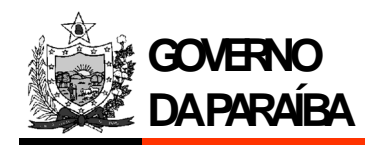

## **10. ANEXOS**

# 10.1 Ofício para ser encaminhado à Secretaria de Estado da Receita para Solicitação de Convênio de Arrecadação

#### Identificação do Órgão

Ofício nºxxxx/ano - Sigla do Órgão

João Pessoa, xx de nono de xxxx.

A Exmo(a). Senhor(a) Nome completo do(a) Secretário(a) de Estado da Receita Secretário(a) de Estado da Receita Nesta

Assunto: Solicitação de Convênio de Arrecadação

Senhor(a) Secretário(a),

Cumprimentando-o(a) cordialmente, venho por meio deste, solicitar convênio de arrecadação relativo à taxa/multa/outro (descrição), de competência do nome do Órgão, vinculado ao CNPJ n° xx.xxx.xxx/xxxx e ao código FEBRABAN xxxx, devendo o produto da referida arrecadação ser creditado conforme discriminação abaixo:

| Percentual | Banco         | Agência | Conta-Corrente |
|------------|---------------|---------|----------------|
| xxx%       | Nome do Banco | XXXX-X  | XXX.XXX-X      |

Serão necessárias orientação e indicação do código de receita vinculada à contacorrente acima onde serão realizados depósitos e movimentações financeiras.

Respeitosamente,

Responsável pelo Órgão Nome do Órgão

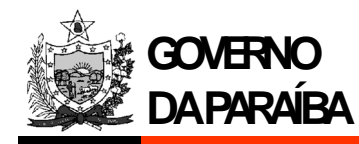

### 10.2 Ofício para ser encaminhado à Secretaria de Estado da Receita para Solicitação de Login para o sistema ATF

## Identificação do Órgão Requerente

Ofício nº----/ Sigla do Órgão

João Pessoa, -- de ----- de ----.

Ao (A) Exmo(a). Senhor(a) Nome completo do(a) Secretário(a) de Estado da Receita Secretário(a) de Estado da Receita Nesta

Assunto: Solicitação de login para acesso externo ao ATF.

Senhor(a) Secretário(a),

Cumprimentando-o(a) cordialmente, venho por meio deste, solicitar login para acesso externo ao ATF (sistema corporativo da Secretaria de Estado da Receita) para os seguintes servidores/funcionários/pessoas:

| CPF | Nome              | Endereço Completo | E-Mail          |  |  |
|-----|-------------------|-------------------|-----------------|--|--|
|     | 0.0000            |                   | . <u>10.177</u> |  |  |
|     | ). <del></del> 0) |                   |                 |  |  |

O perfil solicitado é o referente ao SIGE.

Respeitosamente,

Responsável pelo Órgão Nome do Órgão

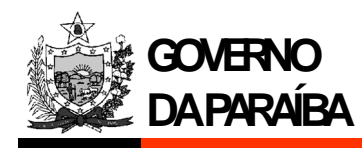

# 10.3 DAR (Documento de Arrecadação Estadual) emitido pelo "site" da Receita Estadual

| SOX                                         | FICHA DO CONTRIBUINTE                                                      |                |                |                         |                                          |                  |              |  |  |
|---------------------------------------------|----------------------------------------------------------------------------|----------------|----------------|-------------------------|------------------------------------------|------------------|--------------|--|--|
| <b>6</b>                                    | - Detalhamento Campo 11<br>Corr. Principal = 0,00<br>Corr. Infracao = 0,00 |                |                |                         |                                          | 0                | 03 - Receita |  |  |
|                                             | Juros = 0,00<br>SELIC = 0,00                                               |                |                | 04 - Tipo               | 05 - Inscrição                           | Estadual/CGC/CPF |              |  |  |
| DE ESTADO DA RECEITA DAR                    | 16 - Especificação da Receita                                              | 17 - Reservado | 18 - Número de | 06 - Referê             | 07 - Data de Vencim                      | ento             |              |  |  |
| 19 - Nome da Firma ou Razão Social          | ·                                                                          |                |                | 08 - Docum              | ento                                     | -                | 09 - Parcela |  |  |
| 20 - Endereço                               |                                                                            |                |                | 10 - Valor Principal    |                                          |                  |              |  |  |
| 21 - Bairro 22 - CEP 23 - Municipio         |                                                                            |                |                |                         | 11 - Juros / SELIC                       |                  |              |  |  |
| 24 - Informações Complementares             |                                                                            |                |                |                         | 12 - Acréscimo Moratório / Multa de Mora |                  |              |  |  |
| LOCAIS DE PAGAMENTO AGS, BANCO DO BRASIL SA |                                                                            |                |                | 13 - Multa por Infração |                                          |                  |              |  |  |
|                                             |                                                                            |                |                |                         | ,                                        |                  |              |  |  |
|                                             |                                                                            |                |                | 14 - TOTAL              | ARECOLHER                                | 2                |              |  |  |
| 25 - Valor por Extenso                      |                                                                            |                |                |                         |                                          |                  |              |  |  |
| 26 - Autenticação Mecânica                  |                                                                            |                |                | 27 - Data de            | e Emissão                                | 28 - Matrícula   |              |  |  |
| 10.                                         |                                                                            |                |                |                         |                                          |                  |              |  |  |
| 44 050000000                                |                                                                            |                | ~~~~~~         | 00.0                    |                                          |                  |              |  |  |
| 11.8569000000                               | 0-6 05000423131-7 1930058                                                  | 352-9 6        | 91220000       | 00-0                    |                                          |                  |              |  |  |
| 12                                          |                                                                            |                |                |                         |                                          |                  |              |  |  |

| Image: Second second second | 12.                                |                                                                          |                |                |                                          |                 |                     |                  |              |  |  |
|----------------------------------------------------------------------------------------------------|------------------------------------|--------------------------------------------------------------------------|----------------|----------------|------------------------------------------|-----------------|---------------------|------------------|--------------|--|--|
|                                                                                                    | 15 - Carimbo de Identificação      |                                                                          |                |                |                                          | FICHA DO ESTADO |                     |                  |              |  |  |
| Corr. Initraca = 0,00<br>Juros = 0,00<br>SELIC = 0,00       04 - Tipo       05 - Inscrição Estadual/CGC/CPF         ESTADO DA PARAIBA SEC.<br>DE ESTADO DA RECEITA DAR       16 - Especificação da Receita       17 - Reservado       18 - Número de       06 - Referência       07 - Data de Vencimento         19 - Nome da Firma ou Razão Social       08 - Documento       09 - Parcela         20 - Endereço       10 - Valor Príncipal       11 - Juros / SELIC         21 - Bairro       22 - CEP       23 - Município       11 - Juros / SELIC         24 - Informações Complementares       12 - Acréscimo Moratório / Multa de Mora         LOCAIS DE PAGAMENTO AGS, BANCO DO BRASIL SA       12 - Acréscimo Moratório / Multa de Mora         25 - Valor por Extenso       13 - Multa por Infração         26 - autenização Mecániza       127 - Data de Emissão       128 - Matrícula                                                                                                    | A CONTRACTOR                       | <ul> <li>Detainamento Campo 1</li> <li>Corr. Principal – 0.00</li> </ul> | 1              |                |                                          | 01              | 02 - Municipio      |                  | 03 - Receita |  |  |
| Juros = 0.00<br>SELIC = 0.00       Juros = 0.00<br>SELIC = 0.00       04 - Tipo       05 - Irscrição Estadual/CGC/CPF         ESTADO DA PARAIBA SEC.<br>DE ESTADO DA RECEITA DAR       16 - Especificação da Receita       17 - Reservado       18 - Número de       06 - Referência       07 - Data de Vencimento         19 - Nome da Firma ou Razão Social       08 - Documento       09 - Parcela         20 - Endereço       10 - Valor Príncipal       01 - Valor Príncipal         21 - Bairio       22 - CEP       23 - Município       11 - Juros / SELIC         24 - Informações Complementares       12 - Acréscimo Moratório / Multa de Mora         LOCAIS DE PAGAMENTO AGS, BANCO DO BRASIL SA       13 - Multa por Infração         25 - Valor por Extenso       14 - TOTAL A RECOLHER                                                                                                    | 30 and 12                          | Corr. Infracao = 0,00                                                    |                |                |                                          |                 |                     |                  |              |  |  |
| SELIC     = 0,00       10     - Especificação da Receita     17     - Reservado     18     - Número de     06     - Referência     07     - Data de Vencimento       19     - Nome da Firma ou Razão Social     08     - Documento     09     - Parcela       20     - Endereço     10     - Valor Principal     01     - Valor Principal       21     - Bairro     22     - CEP     23     - Municipio     11     - Juros / SELIC       24     - Informações Complementares     12     - Acréscimo Moratório / Multa de Mora     13     - Multa por Infração       13     - Multa por Infração     14     - TOTAL A RECOLHER     14     - TOTAL A RECOLHER                                                                                                    |                                    | Juros = 0,00                                                             |                |                |                                          | 04 - Tipo       | 05 - Inscrição Esta | adual/CGC/CPF    |              |  |  |
| ESTADO DA PARAIBA SEC.       16 - Especificação da Receita       17 - Reservado       18 - Número de       06 - Referência       07 - Data de Vencimento         DE ESTADO DA RECEITA DAR       08 - Documento       08 - Documento       09 - Parcela         19 - Nome da Firma ou Razão Social       08 - Documento       09 - Parcela         20 - Endereço       10 - Valor Principal       11 - Juros / SELIC         24 - Informações Complementares       12 - Acréscimo Moratório / Multa de Mora         LOCAIS DE PAGAMENTO AGS, BANCO DO BRASIL SA       12 - Acréscimo Moratório / Multa de Mora         25 - Valor por Extenso       14 - TOTAL A RECOLHER                                                                                                    |                                    | SELIC = $0,00$                                                           |                |                |                                          |                 | , í                 |                  |              |  |  |
| DE ESTADO DA RECEITA DAR       08 - Documento       09 - Parcela         19 - Nome da Firma ou Razão Social       08 - Documento       09 - Parcela         20 - Endereço       10 - Valor Príncipal       11 - Juros / SELIC         21 - Bairro       22 - CEP       23 - Município       11 - Juros / SELIC         24 - Informações Complementares       12 - Acréscimo Moratório / Multa de Mora       13 - Multa por Infração         13 - Multa por Infração       14 - TOTAL A RECOLHER       14 - TOTAL A RECOLHER         25 - Valor por Extenso       27 - Data de Emissão       128 - Matórula                                                                                                    | ESTADO DA PARAIBA SEC.             | 16 - Especificação da Receita                                            |                | 17 - Reservado | 18 - Número de                           | 06 - Referê     | ncia 07 -           | -Data de Vencime | nto          |  |  |
| 19 - Nome da Firma ou Razão Social     08 - Documento     09 - Parcela       20 - Endereço     10 - Valor Principal       21 - Bairro     12 - CEP     23 - Municipio       24 - Informações Complementares     11 - Juros / SELIC       LOCAIS DE PAGAMENTO AGS, BANCO DO BRASIL SA     12 - Acréscimo Moratório / Multa de Mora       13 - Multa por Infração     13 - Multa por Infração       14 - TOTAL A RECOLHER     14 - TOTAL A RECOLHER                                                                                                    | DE ESTADO DA RECEITA DAR           | I                                                                        |                |                |                                          |                 |                     |                  |              |  |  |
| 20 - Endereço 10 - Valor Principal<br>21 - Bairro 22 - CEP 23 - Municipio 11 - Juros / SELIC<br>24 - Informações Complementares<br>LOCAIS DE PAGAMENTO AGS, BANCO DO BRASIL SA<br>25 - Valor por Extenso<br>25 - Valor por Extenso<br>26 - Autenticação Mecánica 27 - Data de Emissão 28 - Matricula                                                                                                    | 19 - Nome da Firma ou Razão Social |                                                                          |                |                |                                          | 08 - Docum      | ento                |                  | 09 - Parcela |  |  |
| 21 - Bairro       22 - CEP       23 - Municipio       11 - Juros / SELIC         24 - Informações Complementares       12 - Acréscimo Moratório / Multa de Mora         LOCAIS DE PAGAMENTO AGS, BANCO DO BRASIL SA       12 - Acréscimo Moratório / Multa de Mora         13 - Multa por Infração       13 - Multa por Infração         14 - TOTAL A RECOLHER       14 - TOTAL A RECOLHER         25 - Valor por Extenso       127 - Data de Emissão         128 - Matrícula       128 - Matrícula                                                                                                    | 20 - Endereço                      |                                                                          |                |                |                                          | 10 - Valor F    | rincipal            |                  |              |  |  |
| 24 - Informações Complementares       12 - Acréscimo Moratório / Muita de Mora         LOCAIS DE PAGAMENTO AGS, BANCO DO BRASIL SA       13 - Muita por Infração         13 - Muita por Infração       14 - TOTAL A RECOLHER         25 - Valor por Extenso       127 - Data de Emissão         14 - TOTAL A RECOLHER       128 - Matrícula                                                                                                    | 21 - Bairro                        | 22 - CEP                                                                 | 23 - Municipio |                |                                          | 11 - Juros /    | SELIC               |                  |              |  |  |
| LOCAIS DE PAGAMENTO AGS, BANCO DO BRASIL SA           13 - Multa por Infração           14 - TOTAL A RECOLHER           25 - Valor por Extenso           26 - Autenticação Mecânica           127 - Data de Emissão           128 - Matricula                                                                                                    | 24 - Informações Complementares    |                                                                          |                |                | 12 - Acréscimo Moratório / Multa de Mora |                 |                     |                  |              |  |  |
| 13 - Multa por Infração     14 - TOTAL A RECOLHER     15 - Valor por Extenso     17 - Data de Emissão     18 - Matricula                                                                                                    | LOCALS DE PAGAMENTO AG             | S BANCO DO BRASI                                                         | I SA           |                |                                          |                 |                     |                  |              |  |  |
| 25 - Valor por Extenso     14 - TOTAL A RECOLHER       26 - Autentinanão Menânica     27 - Data de Emissão       28 - Matrícula                                                                                                    |                                    |                                                                          |                |                |                                          | 13 - Multa p    | oor Infração        |                  |              |  |  |
| 25 - Valor por Extenso 27 - Data de Emissão 28 - Matrícula                                                                                                    |                                    |                                                                          |                |                |                                          | 14 - TOTAL      | A RECOLHER          |                  |              |  |  |
| 26 - Autenticação Mecânica 27 - Data de Emissão 28 - Matrícula                                                                                                    | 25 - Valor por Extenso             |                                                                          |                |                |                                          |                 |                     |                  |              |  |  |
|                                                                                                    | 26 - Autenticação Mecânica         |                                                                          |                |                |                                          | 27 - Data d     | e Emissão 28        | 8 - Matrícula    |              |  |  |

13.

## 14.8569000000-6 05000423131-7 19300587352-9 69122000000-0

| SOT                                         | 15 - Carimbo de Identificação          |                                                                                                    |                |                         |                                          | FICHA DO CAIXA       |                |                  |              |  |
|---------------------------------------------|----------------------------------------|----------------------------------------------------------------------------------------------------|----------------|-------------------------|------------------------------------------|----------------------|----------------|------------------|--------------|--|
| 1                                           | - Detainan<br>Corr. Prir<br>Corr. Infr | $\begin{array}{l} \text{hento Campo 11} \\ \text{hcipal} = 0,00 \\ \text{acao} = 0,00 \end{array}$ |                |                         |                                          | 01                   | 02 - Municipio | 2                | 03 - Receita |  |
|                                             | Juros = 0,00<br>SELIC = 0,00           |                                                                                                    |                |                         |                                          |                      | 05 - Inscrição | Estadual/CGC/CPF |              |  |
| DE ESTADO DA RECEITA DAR                    | 16 - Especific                         | ação da Receita                                                                                    |                | 17 - Reservado          | 18 - Número de                           | 06 - Referê          | ento           |                  |              |  |
| 19 - Nome da Firma ou Razão Social          | •                                      |                                                                                                    |                | •                       | •                                        | 08 - Docum           | ento           |                  | 09 - Parcela |  |
| 20 - Endereço                               |                                        |                                                                                                    |                |                         |                                          | 10 - Valor Principal |                |                  |              |  |
| 21 - Bairro                                 |                                        | 22 - CEP                                                                                           | 23 - Municipio |                         |                                          | 11 - Juros / SELIC   |                |                  |              |  |
| 24 - Informações Complementares             |                                        |                                                                                                    |                |                         | 12 - Acréscimo Moratório / Multa de Mora |                      |                |                  |              |  |
| LOCAIS DE PAGAMENTO AGS, BANCO DO BRASIL SA |                                        |                                                                                                    |                | 13 - Multa por Infração |                                          |                      |                |                  |              |  |
|                                             |                                        |                                                                                                    |                |                         |                                          |                      | ,              |                  |              |  |
|                                             |                                        |                                                                                                    |                |                         |                                          | 14 - TOTAL           | A RECOLHER     |                  |              |  |
| 25 - Valor por Extenso                      |                                        |                                                                                                    |                |                         |                                          |                      |                |                  |              |  |
| 26 - Autenticação Mecânica                  |                                        |                                                                                                    |                |                         |                                          | 27 - Data d          | e Emissão      | 28 - Matrícula   |              |  |
|                                             |                                        |                                                                                                    |                |                         |                                          |                      |                |                  |              |  |

16.